#### 競争入札に係る仕様書の電子化について

平成30年4月2日

総務部総務課契約係

平成30年度から全ての競争入札に係る仕様書は電子化し「入札情報 公開システム」により閲覧することとします。

電子入札システムより仕様書をダウンロードする場合は、次頁以降に 操作手順書を添付しましたので参照願います。

# 仕様書ダウンロード操作手順書

### 登米市ホームページの市政情報をクリック

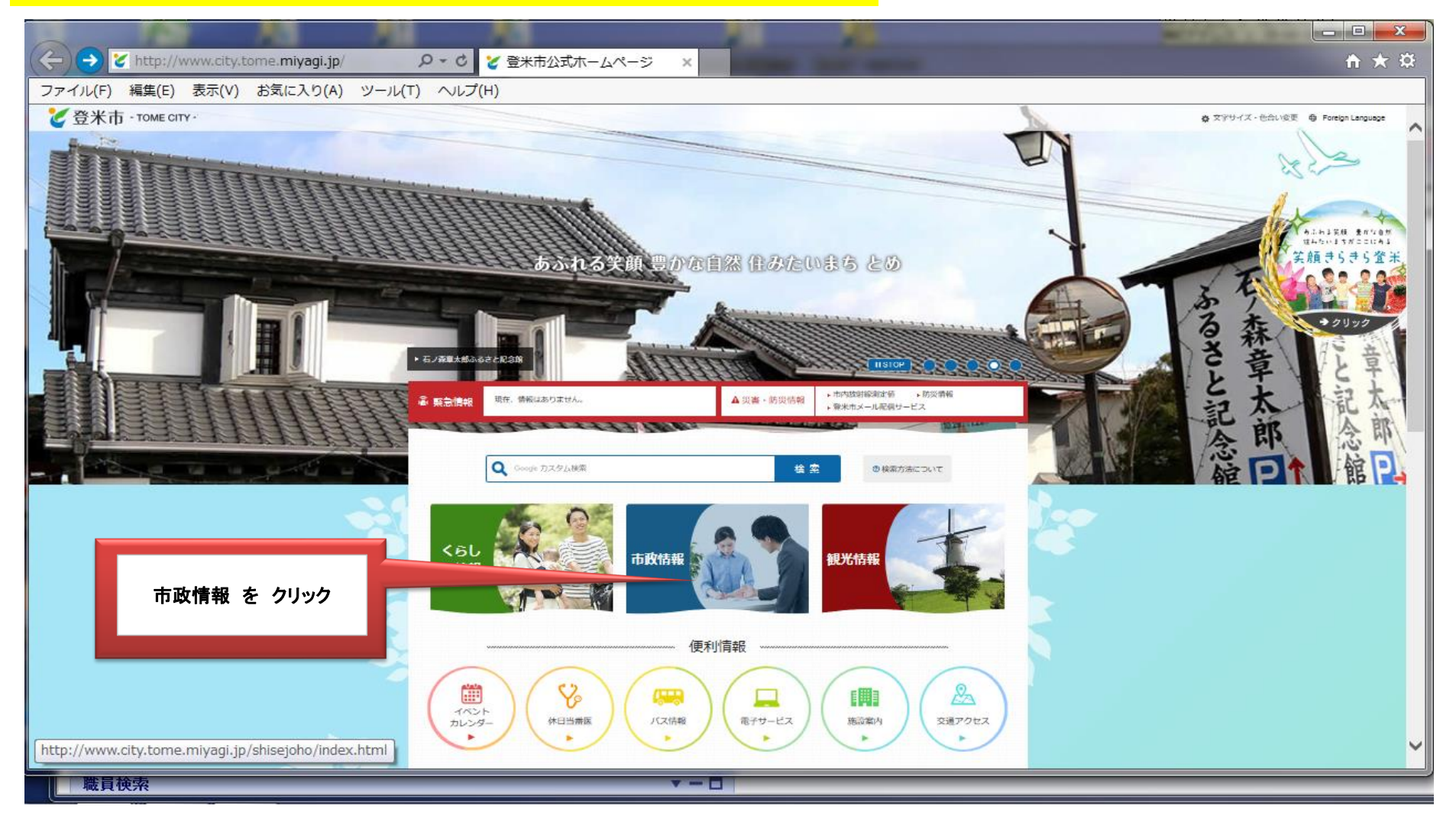

| アイル(F) 編集(E) | i 表示(V) お気に入り(A) | ツール(T) ヘルプ(H) |              | - N                                   |                                                                        |  |
|--------------|------------------|---------------|--------------|---------------------------------------|------------------------------------------------------------------------|--|
|              | 市政情報             | Q             | See 0.2964集業 |                                       | 検 (注)<br>(検 (注)<br>(()<br>()<br>()<br>()<br>()<br>()<br>()<br>()<br>() |  |
|              | 市政               |               | in tike      | <ol> <li>選挙</li> <li>グ 医療局</li> </ol> | ■<br>■<br>■<br>小道李属所                                                   |  |
|              | 電子サービス           | 入札・契約情報       | ▲子入札         | <b>-</b> 129-79M                      | 洗 ゴ オープンデータ                                                            |  |
|              | *2               | 新着情報          |              |                                       | ŧΩ                                                                     |  |

## ②-2登米市電子入札ポータルサイト をクリック

|                                 | SELCAS(A) 9-10(1) (0.2(H)     |                     |                                                       |  |  |
|---------------------------------|-------------------------------|---------------------|-------------------------------------------------------|--|--|
| ✓ 登米                            | 市 - томе сіту -               | ● 文字サイズ・色合い変更 ● For | © 文字サイズ・色合い変更 ⑤ Foreign Language Q, Groupin カスタム検索 株章 |  |  |
| *                               | <らしの <mark>た</mark>           | 市政情報                | 観光情報                                                  |  |  |
| <u>ホーム</u> > 血改造                | E > <u>入札・契約信頼</u> > 「子入札システム |                     |                                                       |  |  |
|                                 |                               |                     | 莫新日:2018年1月30                                         |  |  |
| 電子ス                             |                               |                     | • 入机 · 契約情報                                           |  |  |
|                                 |                               |                     | <ul> <li>入札・契約情報(総務課)</li> </ul>                      |  |  |
| • <u>豐米市</u> (                  | <u>■子入札ボータルサイト</u>            |                     | ▶ 入机结果                                                |  |  |
| <ul> <li><u>龍子入</u>書</li> </ul> | LOBEFICONT                    |                     | <ul> <li>入礼参加資格審査申請</li> </ul>                        |  |  |
|                                 |                               |                     | ▶ 手統吉・様式                                              |  |  |
|                                 |                               |                     | <ul> <li>電子入札システム</li> </ul>                          |  |  |
|                                 |                               |                     | ▶ 制度概要                                                |  |  |
|                                 |                               |                     |                                                       |  |  |

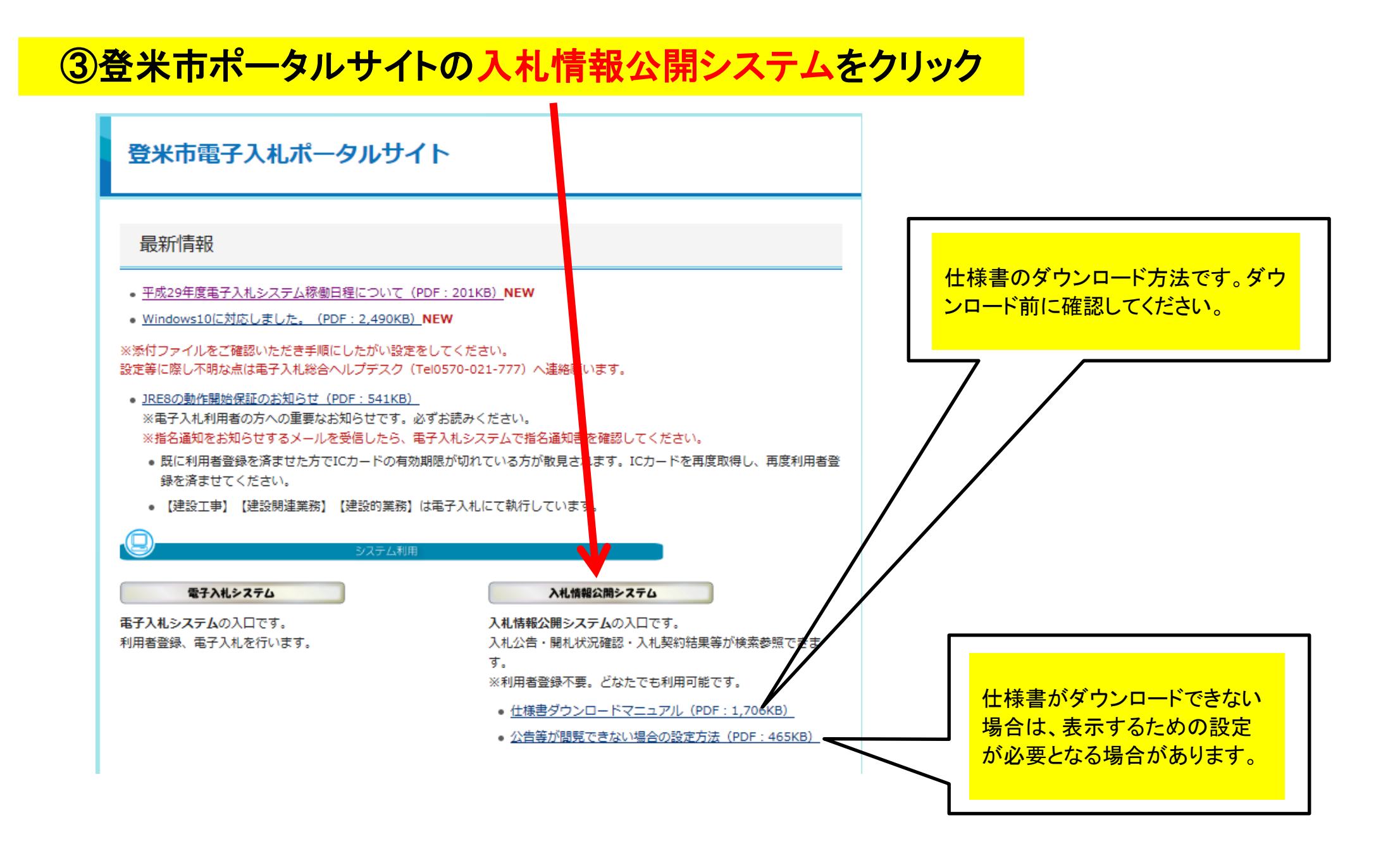

# ④ 該 当 す る 業 種 を クリック

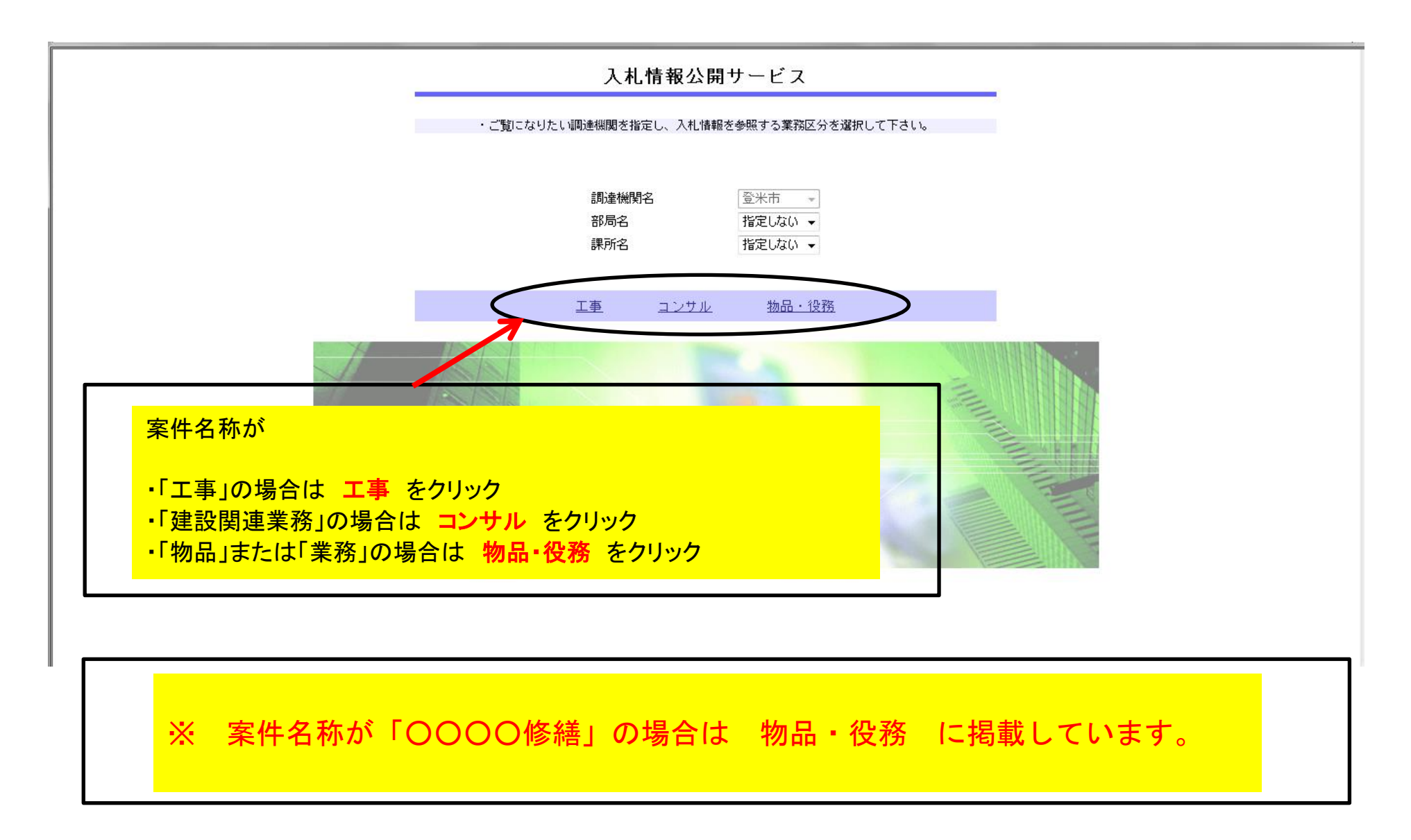

### ⑤ 発 注 情 報 の 検 索 を クリック

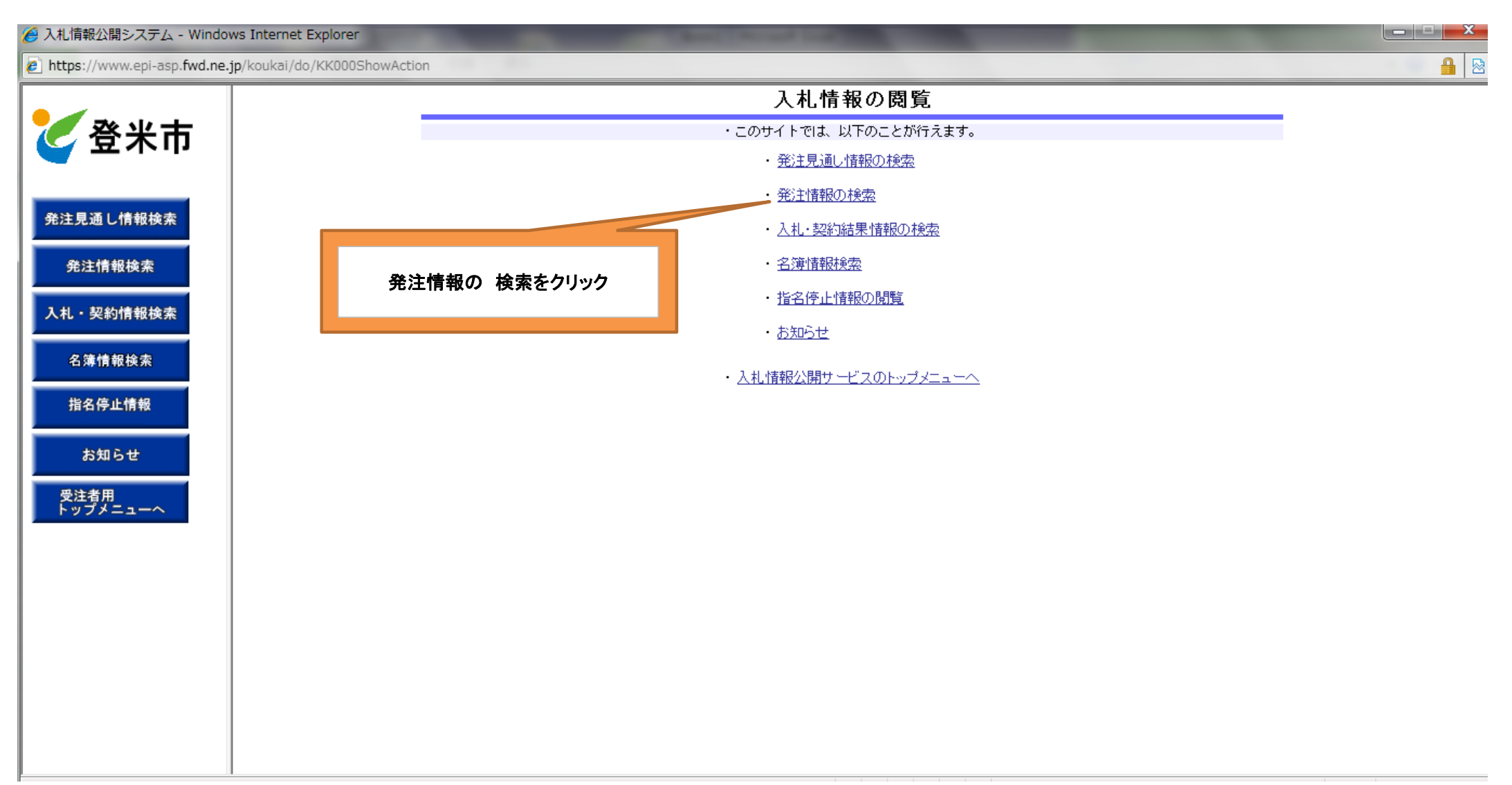

### ⑥発注情報検索画面の検索をクリック

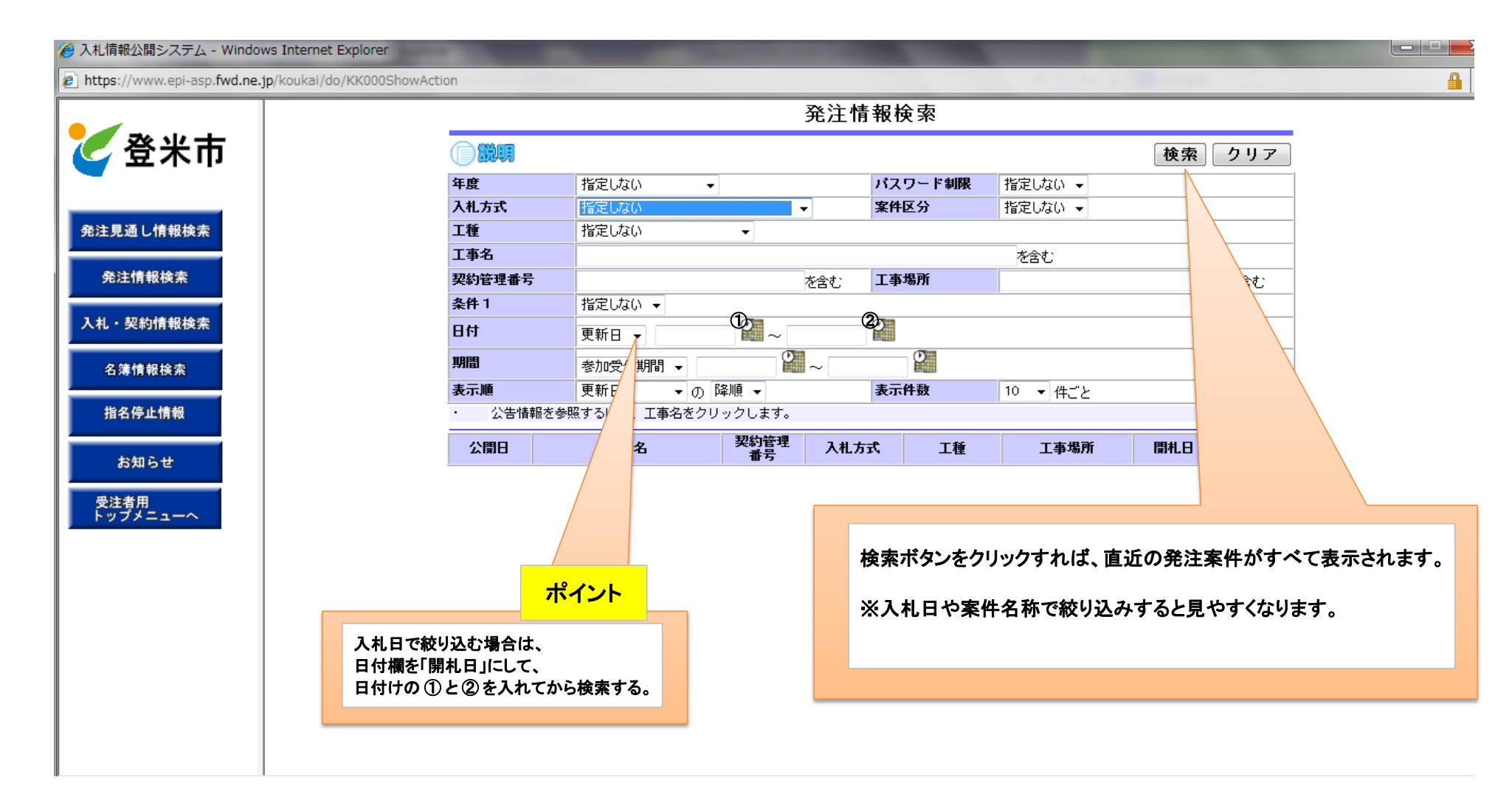

## ⑦ 検 索 希 望 案 件 名 をクリック

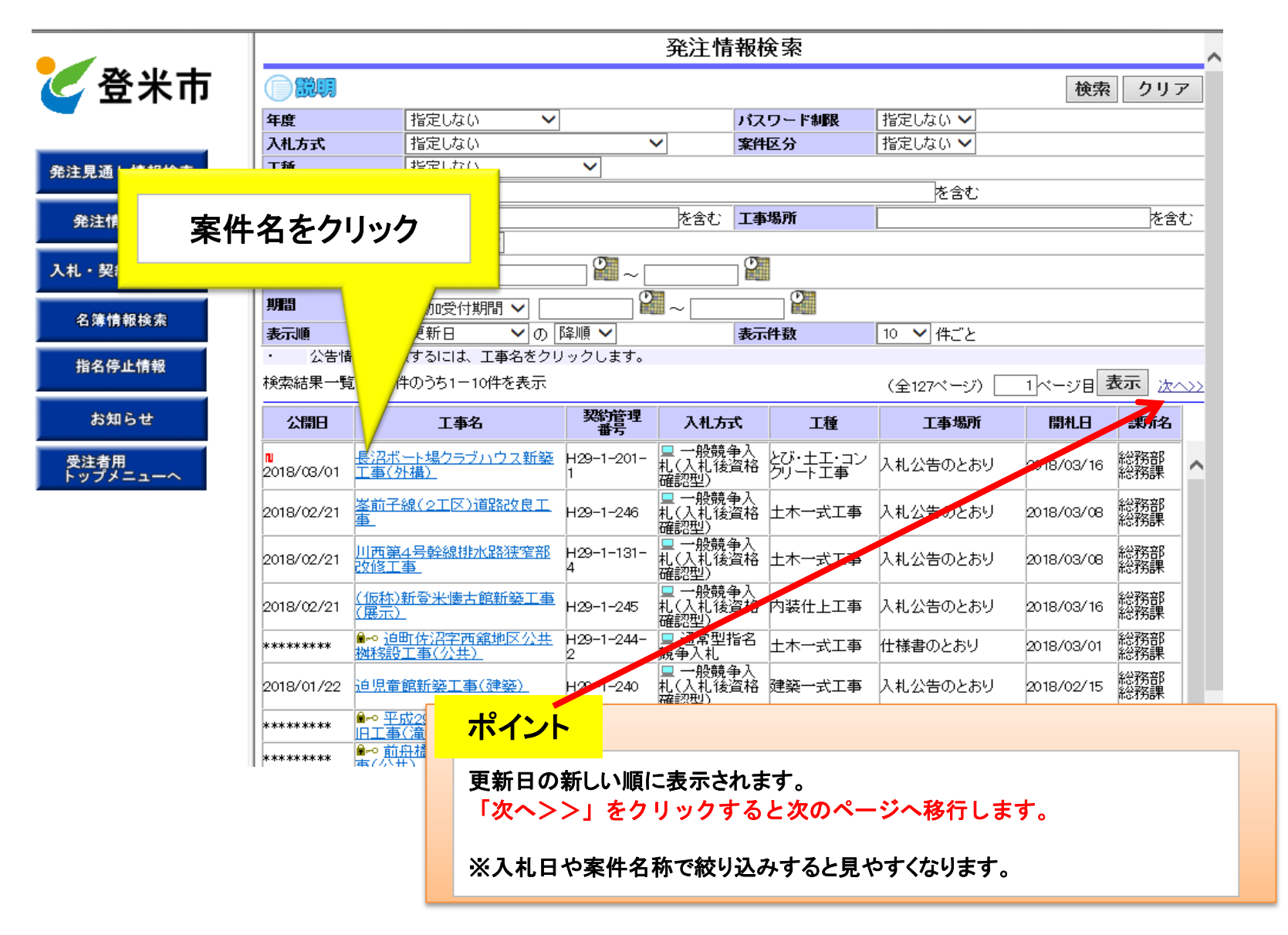

### ⑧入札公告等ファイル1をクリック

https://www.epi-asp.fwd.ne.jp/koukai/do/KK000ShowAction

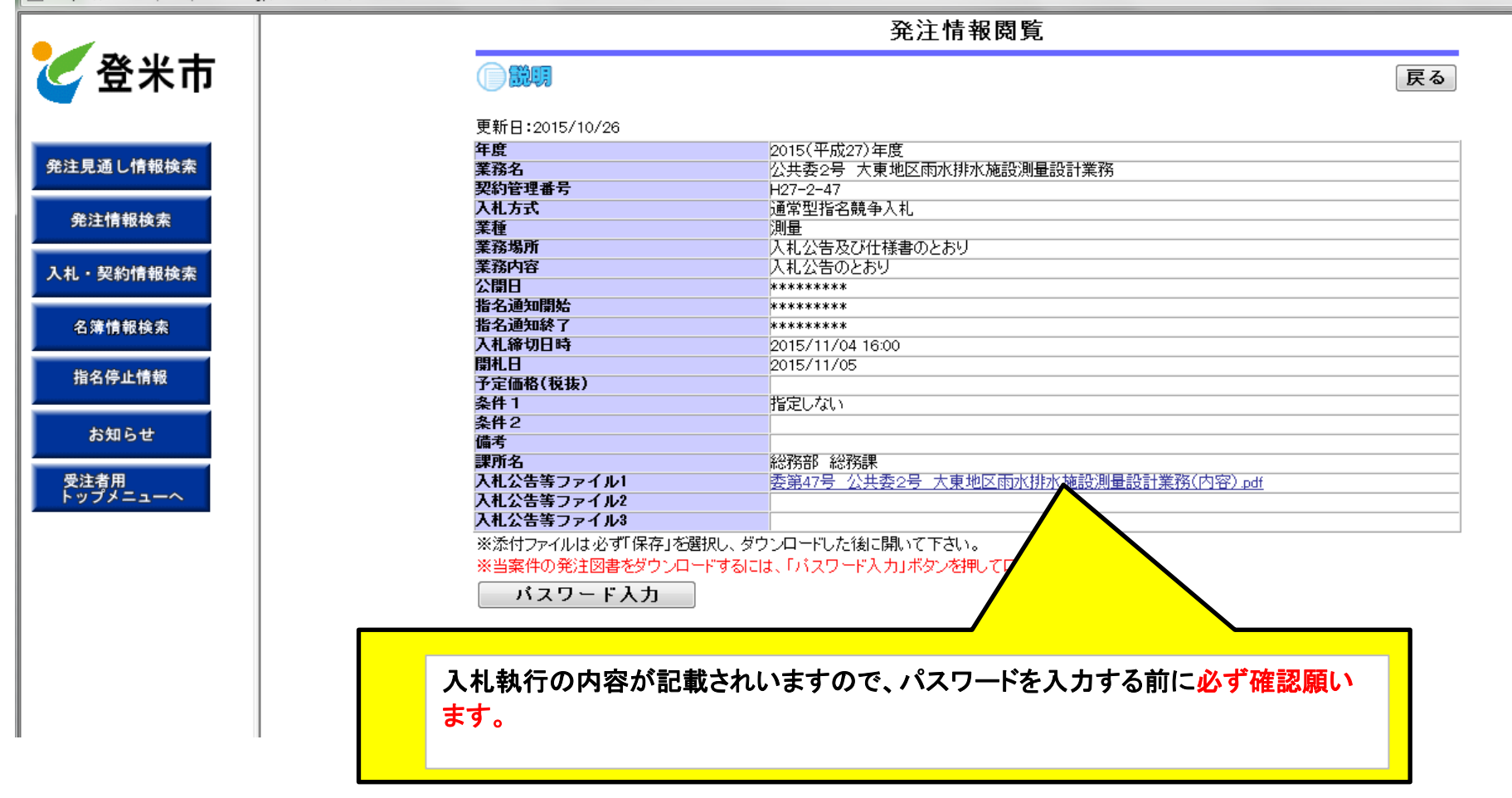

### ⑨仕様書をダウンロードするには(その1)

https://www.epi-asp.fwd.ne.jp/koukai/do/KK000ShowAction 発注情報閲覧 後米市 戻る 更新日:2015/10/26 年度 2015(平成27)年度 発注見通し情報検索 業務名 公共委2号 大東地区雨水排水施設測量設計業務 契約管理番号 H27-2-47 入机方式 通常型指名競争入札 発注情報検索 業種 測量 業務場所 入札公告及び仕様書のとおり 業務内容 入札公告のとおり 入札・契約情報検索 公開日 \*\*\*\*\*\* 指名通知開始 \*\*\*\*\*\*\* 名簿情報检索 指名通知終了 \*\*\*\*\*\*\* 入札締切日時 2015/11/04 16:00 閉札日 2015/11/05 指名停止情報 予定価格(税抜) 条件 1 指定しない 条件2 お知らせ 備考 課所名 総務部 総務課 受注者用 トップメニューへ 入札公告等ファイル1 委第47号 公共委2号 大東地区雨水排水施設測量設計業務(内容).pdf 入札公告等ファイル2 入札公告等ファイル3 ※添付ファイルは必ず「保存」を選択し、ダウンロードした後に開いて下さい。 ※当案件の発注図書をダウンロードするには、「パスワード入力」ボタンを押してログインしてください。 バスワード入力 そ入札対象案件です。 本本案件を操作する場合は「電子入札システムへ」ボタンを押してログインしてください。 ◆指名競争入札の場合は「パスワード入力」をクリック ※一般競争入札の場合は、既に発注図書が表示されています。 🔮 インターネット | 保護モード: 有効 🖓 🔻 🔍 100% 👻

#### ⑩仕様書をダウンロードするには(その2)

| <b>2</b>                                       | 発注情報(制限あり)ログイン         |                            |  |  |  |  |  |  |
|------------------------------------------------|------------------------|----------------------------|--|--|--|--|--|--|
| 「「「「」」「「」」 「」 「」 「」 「」 「」 「」 「」 「」 「」 「」       |                        | 業者番号、業者名称と案件バスワードを入力して下さい。 |  |  |  |  |  |  |
| 発注見通し情報検索                                      | 調達檢関                   | 登米市                        |  |  |  |  |  |  |
| 発注情報検索                                         | 案件名称                   | 公共委2号 大東地区雨水排水施設測量設計業務     |  |  |  |  |  |  |
| 入札・契約情報検索                                      | 業者番号                   | 半角英数字入力(9桁)                |  |  |  |  |  |  |
| <b>夕</b> 海槽銀絵索                                 | 業者名 ★                  |                            |  |  |  |  |  |  |
| 北方方山建均                                         | 案件パスワード★               | 半角英数字入力(最小6桁、最大20桁)        |  |  |  |  |  |  |
| 指名停止情報<br>                                     | 担当者名                   | 全角20文字以内                   |  |  |  |  |  |  |
| お知らせ                                           | 電話番号                   | 半角(例:03-0000-0000)         |  |  |  |  |  |  |
| 受注者用<br>トップメニューへ                               | -ルアドレス                 | 半角100文字以内                  |  |  |  |  |  |  |
|                                                |                        | ログイン クリア 戻る                |  |  |  |  |  |  |
|                                                |                        |                            |  |  |  |  |  |  |
|                                                |                        |                            |  |  |  |  |  |  |
|                                                |                        |                            |  |  |  |  |  |  |
| 業者名 と 案件パスワード を入力し 「ログイン」をクリック すると 発注図書が表示されます |                        |                            |  |  |  |  |  |  |
| ・業者名称は必ず入力してください。(例・(株)水の里建設 等々)               |                        |                            |  |  |  |  |  |  |
| ページが表示されました                                    | ・パスワードは指名通知書に記載されています。 | :有効 🖓 🔻 🖲 100% 👻           |  |  |  |  |  |  |
|                                                |                        |                            |  |  |  |  |  |  |

お使いのパソコンによっては、仕様書データがうまくダウンロードできない場合があります。その場合はパソコンを再起動するか、「<u>公告等が閲覧できない場合の設定方法</u>」を確認し設定して ください。それでもうまく作動しない場合は「電子入札ヘルプデスク」へ連絡し設定してください。 電子入札ヘルプデスク 0570-021-777(平日9時00分~12時00分 13時00分~17時00分)